## **JCTERM EPAF (Banner SSB)**

This EPAF is used for terminating an employee's job assignment. You must terminate an employee's job when they leave the department or leave the University. WH (Wage Hourly) jobs must be terminated even if they are just leaving for a few months. You can re-hire them when they return.

| percent sig | n may be used as a wildcard.                                                                           | yee. Enter the Last Name and    | d or Hrst Name, or enter | r an ID, or | enter the SSF | v/SIN/TIN. Select | G0. A |
|-------------|----------------------------------------------------------------------------------------------------|---------------------------------|--------------------------|-------------|---------------|-------------------|-------|
| rst Name    | Last Name                                                                                              |                                 | ID                       | ss          | N/SIN/TIN     |                   |       |
|             |                                                                                                    | Is an employee or               |                          | or          |               | Sei               | arcn  |
| nter or Ge  | enerate New ID                                                                                         |                                 |                          |             |               |                   |       |
| * indicates | a required field. Enter an ID, se                                                                      | elect the link to search for an | ID, or generate an ID. E | Enter the Q | uery Date an  | d select the Appi | oval  |
| Category. S | elect Go.                                                                                              |                                 |                          |             |               |                   |       |
|             |                                                                                                    |                                 |                          |             |               |                   |       |
|             |                                                                                                    |                                 |                          |             |               |                   |       |
|             | ID *                                                                                                   |                                 |                          |             |               |                   |       |
|             | ID *                                                                                                   |                                 |                          |             |               |                   |       |
|             | ID *                                                                                                   |                                 |                          |             |               |                   |       |
|             | ID *                                                                                                   |                                 |                          |             |               |                   |       |
|             | ID *                                                                                                   |                                 |                          |             |               |                   |       |
|             | ID *                                                                                                   |                                 |                          |             |               |                   |       |
|             | ID *                                                                                                   |                                 |                          |             |               |                   |       |
|             | ID *                                                                                                   |                                 |                          |             |               |                   |       |
|             | ID *<br>Generate new ID<br>Query Date *<br>11/11/2021<br>Approval Category *<br>Termination of any pos | sition, JCTERM                  |                          |             |               |                   |       |

#### ۸ **Banner SSB New EPAF Creation**

New EPAF Person Selection search fields to find oyee's A#.

r employee's A# (A# will auto-populate from the **AF Person Selection** if used)

ate: The date you want the job to end. This date on or after the last paid date.

al Category: Use drop-down menu to select ation of any position, JCTERM"

#### **Termination Process, JCTERM**

| elect          | Туре                                                                                              | Position         | Suffix        | Title          |
|----------------|---------------------------------------------------------------------------------------------------|------------------|---------------|----------------|
|                | New Job                                                                                           |                  | Q             |                |
|                | Primary                                                                                           | P05127           | 00            | Student Worker |
| _              |                                                                                                   |                  |               |                |
| T              | ermination P                                                                                      | rocess, P05127-  | 00 Student Wo | orker, Last    |
| Jo             | ermination Pr                                                                                     | rocess, P05127-  | 00 Student Wo | rker, Last     |
| T<br>ol        | Ermination Pr<br>bs Effective Date *                                                              | rocess, P05127-( | 00 Student Wo | orker, Last    |
| Jo             | ermination Pr<br>bs Effective Date *<br>11/11/2021<br>ersonnel Date *                             | rocess, P05127-  | 00 Student Wo | orker, Last    |
| Jo<br>Pe       | ermination Pi<br>bs Effective Date *<br>11/11/2021<br>ersonnel Date *<br>11/11/2021               | rocess, P05127-( | 00 Student Wo | orker, Lasi    |
| Jo<br>Pe<br>Jo | ermination Pi<br>bs Effective Date *<br>11/11/2021<br>ersonnel Date *<br>11/11/2021<br>b Status * | rocess, P05127-( | 00 Student Wo | orker, Lasi    |

×

Q

Select the position number that you would like terminated and hit go.

**Job Effective Date:** Must match the query date, and be after or on the last paid date.

**Personnel Date:** This date can show the actual day the employee physically stopped working if different than last paid date.

Job Status: Defaults to T for "Job Termination".

Job Change Reason: Use drop down menu to select job change reason.

Timesheet Origin: Department's unique "DP" code.

Timesheet Orgn \*

E1, New Hire

DPEXYP

# **Routing Queue**

| Approval Level                 | User Name    | Required Action | Remove |
|--------------------------------|--------------|-----------------|--------|
| 20 - (HHOME) Home Departmen 💙  | Not Selected | Approve 🗸       |        |
| 80 - (HR) HR Office            | Not Selected | Approve 🗸       |        |
| 95 - (APPLY) Applier_HR Office | Not Selected | Apply           |        |

### + Add Row

# Comments

| Add Comment |
|-------------|
|             |
|             |

### **Remaining Characters : 4000**

**Routing:** This section will allow us to enter who will be approving this EPAF

Approval Levels: Automatically populated with necessary approval levels

(HHOME) Home Department Head/Dir

(HR) HR Office

(APPLY) Applier\_HR Office

**User Name:** Click on field and select/enter approver's A#. If unsure, you can use the drop-down menu to search for approver's name. If approver is not in the drop-down options, email <u>HR@usu.edu</u> or call 797-0122 to have them added.

**Comments:** Every EPAF needs comments explaining why it is being submitted. Provide information that approvers might need. Include your name and extension.

\*If the termination is for a 99 position please mention if/how leave will be paid out.

Click Save

| Delete                    | Save                 | Submit         | Click Submit                                                                                         |
|---------------------------|----------------------|----------------|----------------------------------------------------------------------------------------------------|
|                           | 🗱 💽 Nicho            | olle Johnson 1 | You will get this notice if the EPAF successfully submits. Once submitted, the EPAF will change to a |
| The transac<br>submitted. | tion has been succes | sfully         | Pending status and go onto routing for approvals.                                                    |